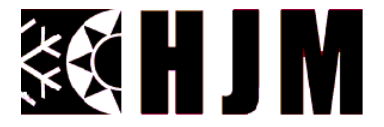

# INSTALLATION & OPERATING INSTRUCTIONS

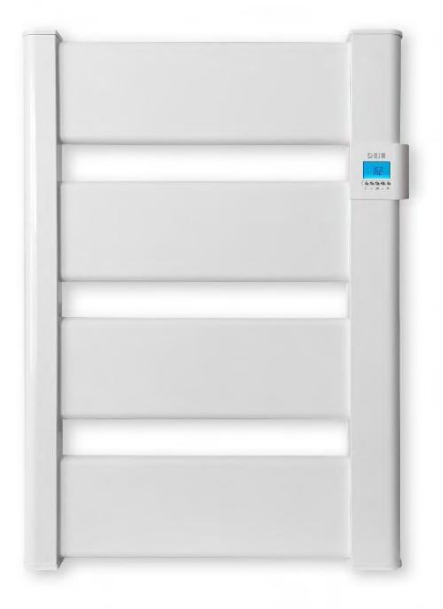

**TOWEL RAIL** 

# **REF: VERA500; VERA750**

#### **IMPORTANT WARNINGS**

Dear Customer:

Thank you for purchasing our VERA Towel Rail. As with all our products they are manufactured to the highest quality using the finest materials that gives us confidence that you will have many years of good use and comfort from your product. VERA Towel Rails are extremely safe, *Virtually Silent* easy to install and do not require any special maintenance. They are made of aluminum, a material of high durability. Before use for the first time, *carefully read* these instructions.

#### **GENERAL SAFETY INSTRUCTIONS**

- 1. Please carefully read these instructions before using the device for the first time. Please keep these instructions, Your Guarantee, and your Invoice in the unlikely you have to make a warranty claim on the product.
- 2. The Guarantee will be invalidated if the heater is not installed as per the instructions within this manual.
- 3. Before connecting the appliance, make sure the mains voltage is the 230 Volts, and corresponds to the marked label of the appliance.
- 4. Check that the power is sufficient to supply the appliance. The total draw of the Towel Rail currents must not exceed the capacity of the circuit and the breaker that protects them.
- 5. This Towel Rail cannot be used in rooms with presence of gases or other flammable products (glues, etc...).
- 6. <u>WARNING</u>: To prevent overheating, do not completely cover the heater and do not use it to dry wet clothes.
- 7. Make sure the power cable or other objects does not come in contact with the Towel Rail surface while in operation.
- 8. If the power cable becomes damaged it must be replaced with a genuine replacement part supplied from the manufacturer and installed by a fully qualified electrician. Failure to comply may cause danger to your safety and will void the product warranty.
- 9. Check the device and the supply cord regularly. Do not use the device if the cable has been damaged.
- 10. **PRECAUTION:** Some parts of this product can reach high temperatures and could cause burns. Pay special attention when children or vulnerable people are around to protect them from the heater.
- 11. Do not mount the heater directly under a power socket.
- 12. Children under the age of three should not be allowed to touch or play with Towel Rail and should always be supervised.
- 13. This device can be used by children under 8 years of age, as well as by people with reduced physical, sensory or mental capabilities when suitably supervised and only when they have been provided the instructions regarding the use of the device and have understood the risks that could derive from it. Cleaning

must only be carried out by an appropriate adult using a damp cloth with a nonabrasive cleaner, abrasive cleaners my damage the product.

- 14. Children between 3 and 8 years should not turn the heater on or off, unless this is installed or placed in a normal position and that children are under proper supervision or have received instructions regarding the use of the device as security and they have perfectly understood the potential dangers. Children between 3 and 8 years old should not connect, adjust, or clean the appliance or perform any maintenance measure.
- 15. <u>Warning:</u> Do not use this heater near baths, showers, or swimming pools. It should not be possible to access the device's controls from a bath, shower or any other surface that is in contact with water.(the use of this heater in zones 0 or 1 in bathrooms is totally prohibited:!

(Seek advice from a qualified electrician).

- 16. For greater safety, this appliance is provided with a device that interrupts its operation in the case of overheating.
- 17. This Towel Rail has been designed exclusively to be fixed to the wall. For further information on the fixing systems, Go to Section "INSTALLATION AND WALL MOUNTING" Within this manual.
- 18. Do not use accessories that have not been recommended by the manufacturer, as they could entail a potential risk to the user and damage the device. <u>Use only original accessories</u>.
- 19. Keep all the packaging elements (plastic bags, cardboard, and polyethylene) out of the reach of children, as it can be potentially dangerous and could cause suffocation.
- 20. This device has been designed for domestic and light commercial use. This device has not been designed for industrial use. It must not be used **Outdoors, in Greenhouses or in Animal or Agricultural environments.** Keep the heater away from excessive heat, direct sunlight and in an environment that has a constant humidity. Under No Circumstances should the heater be immersed in water or use the device with wet hands. In the case of humidity or water entering the device, it should be immediately disconnected from the power supply and left to fully dry. Do Not touch any Wet parts of the heater before it has been isolated from the main power supply.
- 21. Do not attempt to service the device yourself. Contact a qualified technician for any service or repair work.
- 22. Respect the "SPECIFIC SAFETY INSTRUCTIONS FOR THIS APPLIANCE" listed below.
- 23. WARNING: To avoid danger to very young children or people with impaired capacity. This appliance should be installed at higher level to avoid anyone touching the heater.
- 24. WARNING: This appliance is only intended for drying towels that have become damp with fresh water and not any other substance as this could result in damaging the heater and invalidate its warranty.

#### SPECIFIC SAFETY INSTRUCTIONS FOR THIS DEVICE

- The appliance must remain in a vertical position.
- Make sure the appliance is always secured. Please adhere to the installation clearances indicated in this manual.
- Follow the instructions in "INSTALLATION".
- The Guarantee will be invalidated if the heater is not installed as per the instructions within this manual.

# **INSTALLATION**

- During the first Start Up the heater might create a slight odour and some slight expansion noise due to some internal part movement. This is normal and you must provide adequate ventilation when this occurs. The odours are momentary and will quickly dissipate in a well-ventilated area.
- Fix the Towel Rail onto a firm wall and making sure it is level.
- The Towel Rail must be a minimum distance of 15cm from any combustible material.
- Allow for a minimum distance of 1m from the front of the unit to any obstacles that could hinder its operation.
- Keep a minimum distance of 15 cm between the appliance and the side walls and any other obstacles (walls, for example) that may affect its function.
- WARNING: When this appliance is installed in a bathroom, it must be installed within Zone 2. The installation of this appliance within Zones 0 or 1 of a bathroom is totally prohibited. Figure 1 bellow is only for information purposes, we suggest you contact a professional electrician for installation of your heater.

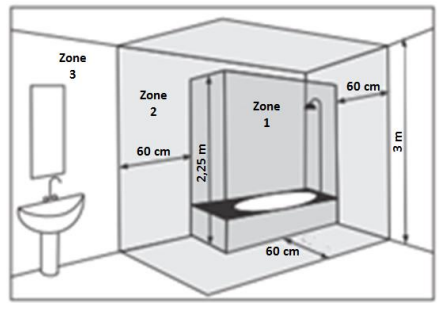

Zone 1: Appliances supplied to Safety Extra Low Voltage (SELV). Zone 2: Electrical Appliances Class II – IP X24

#### Fig.1

#### WALL-MOUNTING

The towel radiator is equipped with the following components:

- 4 towel radiator suspension brackets as shown in (Fig 1).

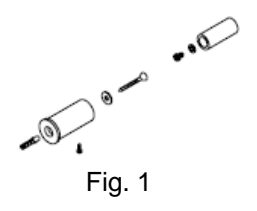

- 1. Cut and place the template on the wall at a minimum recommended height of 600mm. (This is for ease of controller use) The heater can be mounted lower if this is your preference however care should be taken where young children are present.
- 2. Mark the position of the 4 holes on the wall.
- 3. Drill 4 holes suitable for 8 mm wall plugs.
- 4. Screw the larger diameter brackets onto the wall ( $\emptyset$  26) as shown in (Fig2) Fix using the screws, washers and plugs provided as shown in (Fig.2).

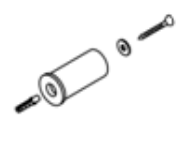

Fig. 2

5. Screw the smaller diameter brackets ( $\varnothing$  19) onto the heater with the 4 x M4 screws and 4 x M4 washers as shown in Fig 3.

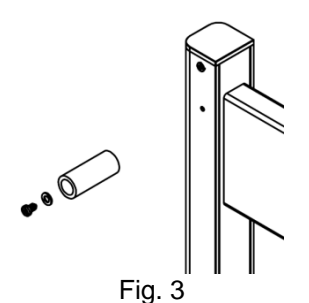

6. Insert the brackets ( $\emptyset$  19) fixed to the heater into the brackets ( $\emptyset$  26) fixed to the wall and secure using the fixing screws as shown in Fig 4 & 5.

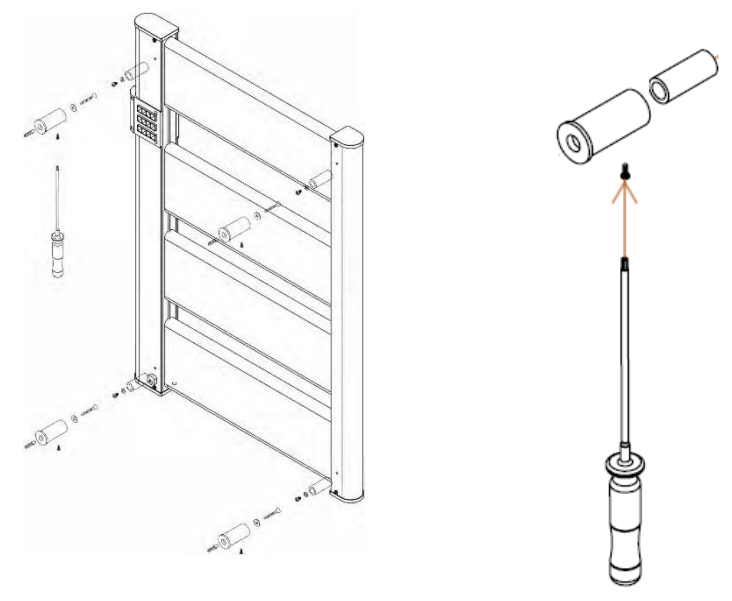

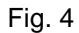

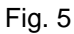

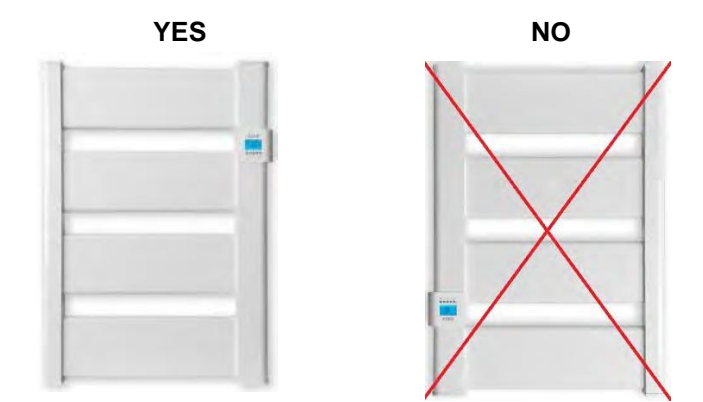

#### **ELECTRIC SUPPLY CONNECTION**

This appliance is equipped with a H05V2V2-F  $2x1.0\mbox{mm}^2$  power cable and a two-pole plug without earth connection.

Connect the plug to a power socket.

Make sure that your electrical installation and the connection cables are in good condition.

This appliance does not require earthing, as it is double insulated.

Contact a professional electrician if you need help.

This appliance does not require earthing connection as it is double insulated.

Contact a fully qualified electrician for assistance.

#### **TECHNICAL CHARACTERISTICS**

| Туре          | VERA 500   | VERA 750   |
|---------------|------------|------------|
| Rated Voltage | 230 V~     | 230 V~     |
| Rated         | 50 Hz      | 50 Hz      |
| Frequency     |            |            |
| Rated Power   | 500 W      | 750 W      |
| Input         |            |            |
| Electrical    | Ш          |            |
| Protection    |            |            |
| Class         |            |            |
| IP Protection | IP24       | IP24       |
| Deg.          |            |            |
| Dimensions    | 531x720x11 | 531x1085x1 |
| (LxHxD) (mm)  | 0          | 10         |
| Weight (kg)   | 3,5        | 4,9        |

#### HOW TO PLACE TOWELS

Hang the towels on the heater horizontally across the rail from back to front.

It is recommended to use the upper horizontal tube of each tube set.

#### Do Not Cover completely as this will cause the rail to overheat!

## DIGITAL PROGRAMMABLE THERMOSTAT

The radiator is equipped with a digital, programmable thermostat.

- 1. User interface
- a. Display

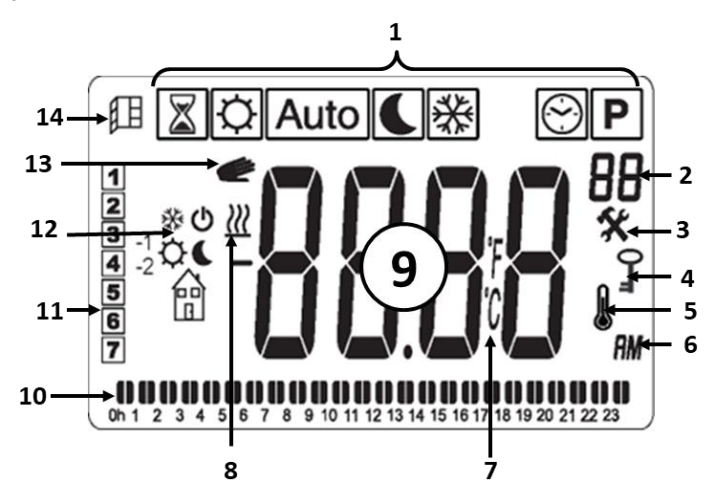

- > 1: Operating mode menu (active mode is framed)
- > 2: Program number or parameters number if "3" is displayed
- 3: Installation parameter menu
- 4: Key lock function indicator
- 5: Room temperature indicator
- 6: Type of time (12H AM/PM or 24H)
- 7: Temperature unit
- ➢ 8: Heating demand
- 9: Display zone for time, temperatures and parameters
- > 10: Graphic view for the current day program
- > 11: Current day of the week or Eco design information (comfort mode)
- 12: Pictogram for pilot wire indication or for edit program mode or for consumption power menu
- > 13: Overrid function in AUTO mode or ITCS function if blinking
- 14: Opened window detection

# b. Keyboard

Keyboard is composed by 5 buttons:

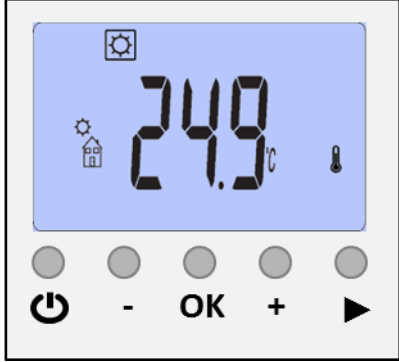

- : On/Off key
  - : minus key
  - : validation key
  - t : plus key
  - : right navigation key

### c. First installation

During the first installation of thermostat or when a product reset has been done, user has to set the hour and the date (see paragraph II.3.g).

### 2. Menu for mode selection

To change the current mode of the thermostat, the user has to push the right navigation key local to display the working mode line.

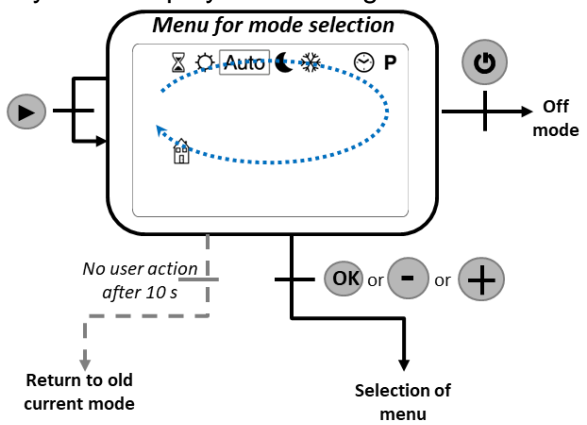

User moves the frame cursor to choose a working mode. In order to select

choosen mode, user presses  $\overline{\text{ov}}$  or  $\overline{\bullet}$  or  $\overline{\bullet}$ . If user doesn't validate choosen mode, thermostat returns automatically to the older selected mode.

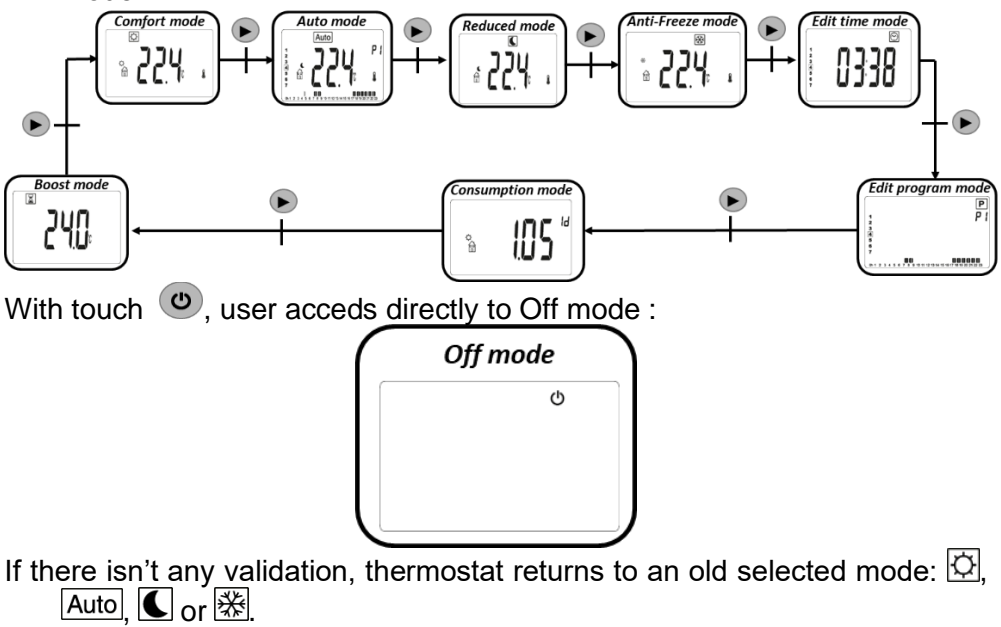

Parameter menu is available by pressing and maintaining <sup>ON</sup> during 5 seconds (see paragraph *parameter menu*).

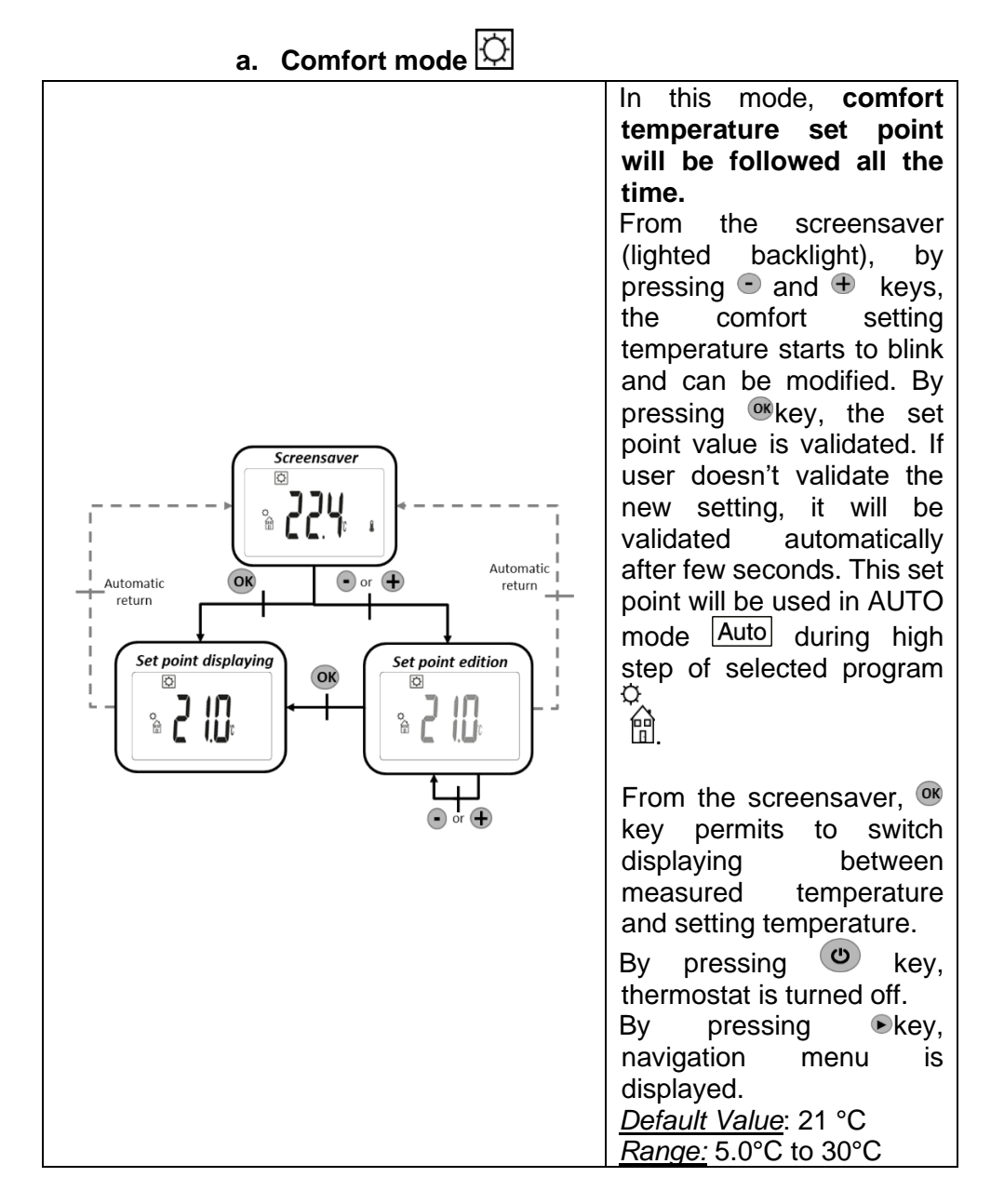

## 3. Working mode definition

HJM-VERA\_ENG-Rev.0-24-09-2024

b. Reduced mode

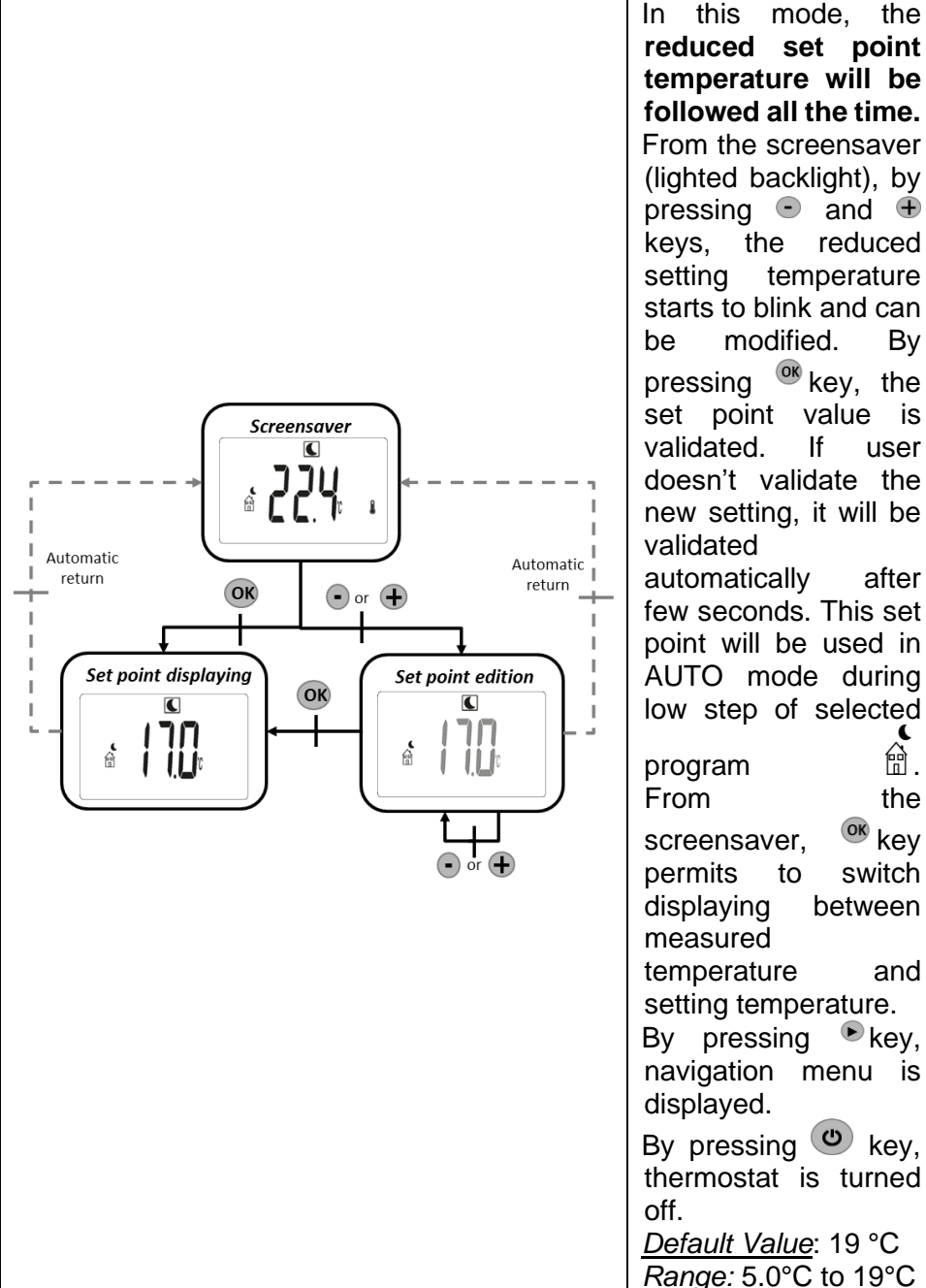

temperature will be followed all the time. From the screensaver (lighted backlight), by keys, the reduced setting temperature starts to blink and can modified. Bv pressing <sup>®</sup> key. the set point value is validated. lf user doesn't validate the new setting, it will be validated automaticallv after few seconds. This set point will be used in AUTO mode during low step of selected 龠. program the <sup>ok</sup> key screensaver. permits to switch displaying between measured temperature and setting temperature. By pressing kev. navigation menu is displayed. By pressing O key, thermostat is turned

mode.

the

Default Value: 19 °C Range: 5.0°C to 19°C

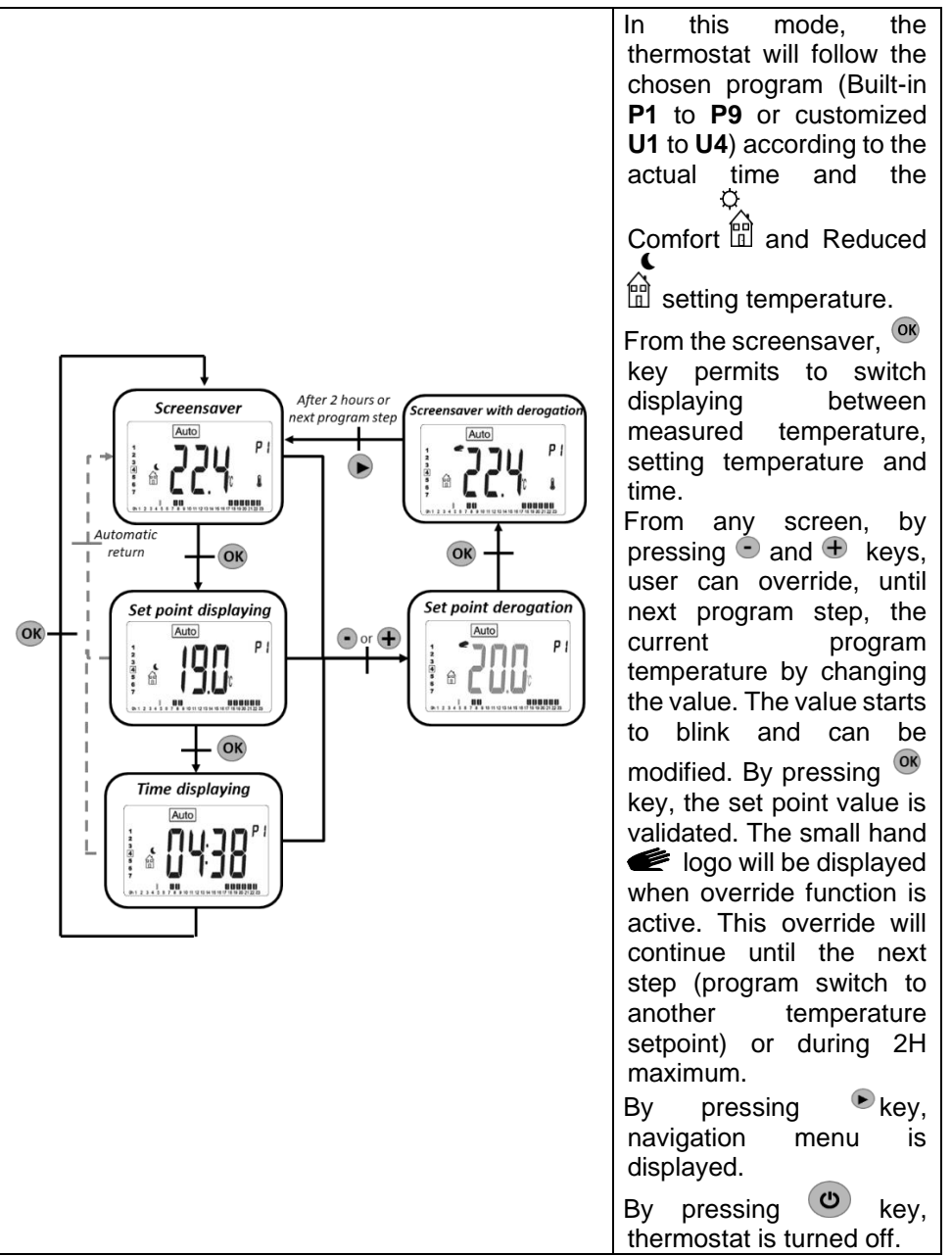

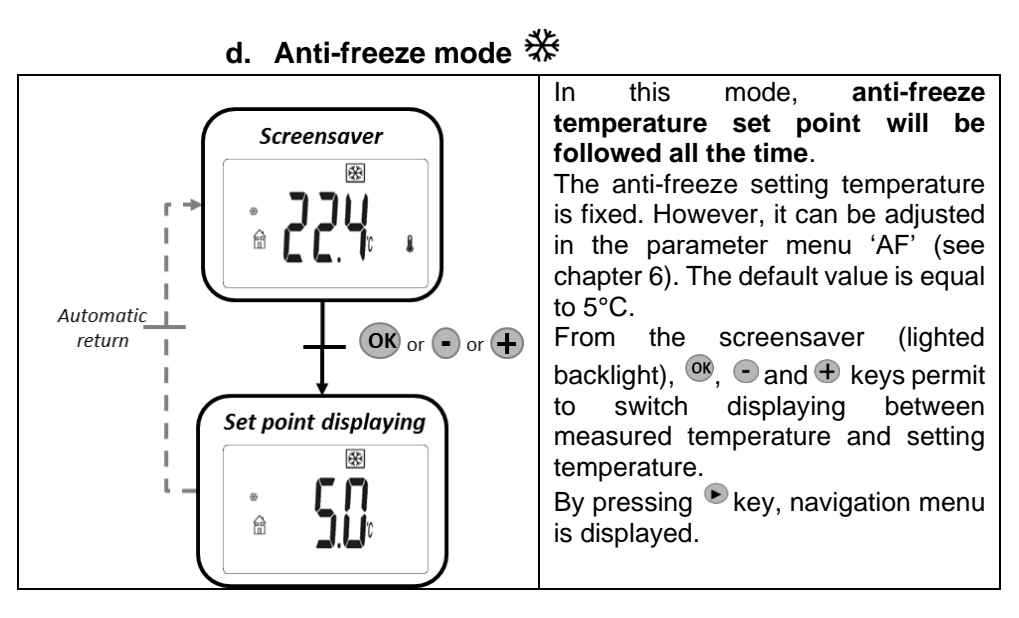

#### e. OFF Mode

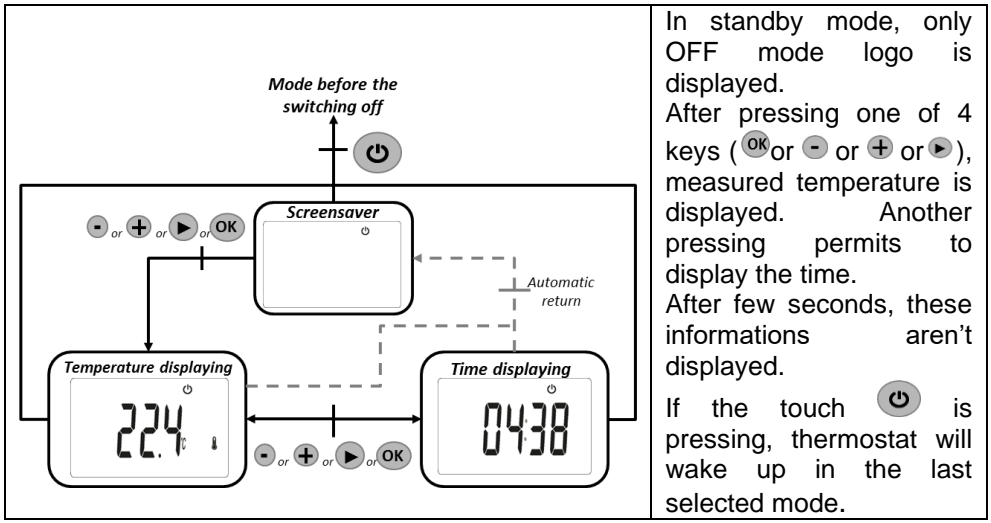

f. Timer/boost mode

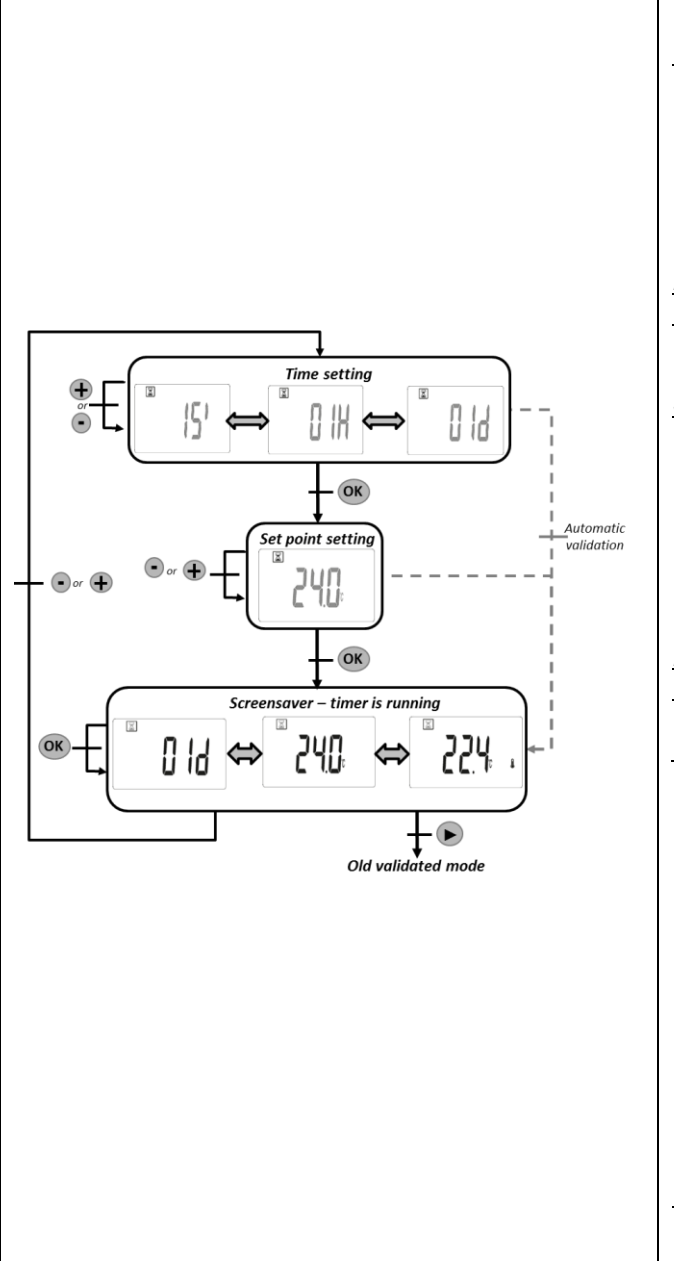

This mode allows the users to adiust the setpoint temperature during choosen duration. *Time setting:* pressing OK permits to set the time value with 
and 
time . Touch <sup>OK</sup> permits to validate time value and to switch to the setting of setpoint temperature. Default value: 0 Value range: 15, 30 or 45 minutes or 1 to 23 houres or 1 à 44 days Setpoint temperature setting: Pressing on touch • or • permits to set set point OK temperature.Touch permits to validate the value and to activate boost period. Default value: 24°C Value range: 5.0°C à 37°C *Timer is running*: the boost logo is flashing and values of setpoint and remaining time are displaying alternatively. Pressing <sup>OR</sup> permits to display measured temperature. Pressina • or • permits to settings. change Pressing **•** stops timer. estops Pressing product and clear timer counter. The Timer end: thermostat returns to the

old selected mode.

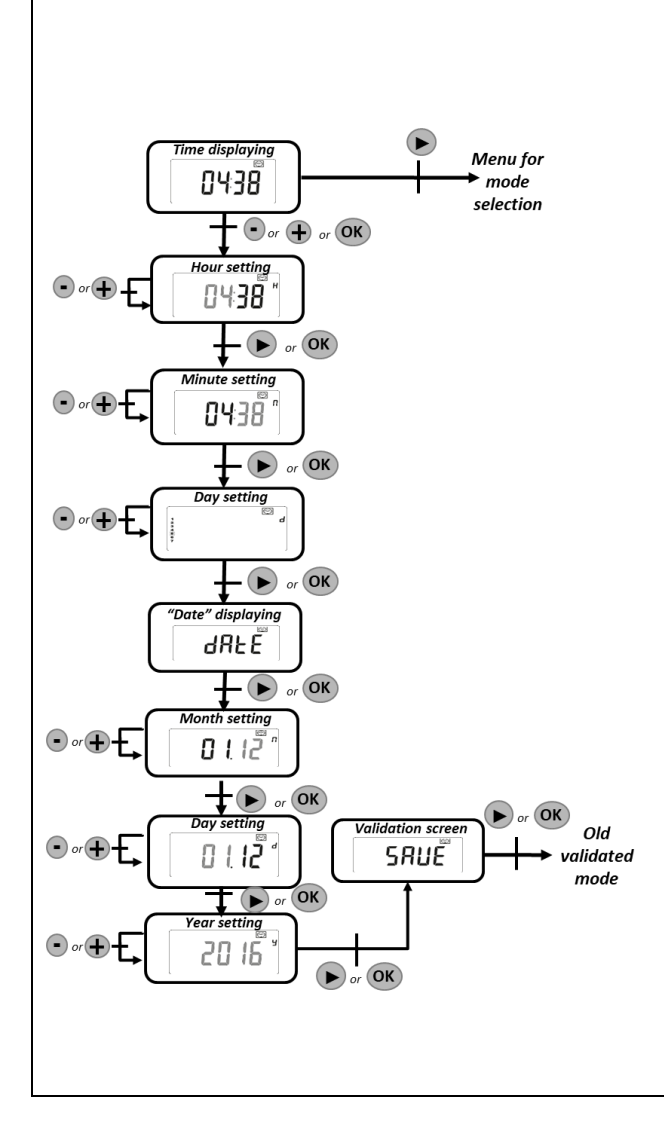

Time displaying: After the selection of this mode, pressing the keys • or • or • or • starts time and date settinas. Pressing key 

returns to the mode selection menu. Time and day settings: - Adjustment of the hours Adjustment of the minutes - Adjustment of the day (1 corresponds to Monday). Date settings: - Adjustment of the Month (01 corresponds to Januarv) - Adjustment of the day number - Adjustment of the year. Each time that a value is blinking, it can be adjusted with 
and 
text keys. The setting value is validated with  $\bigcirc$  or  $\blacktriangleright$  keys. If there isn't any touch pressing. thermostat returns automatically to the old selected mode. Modifications will be saved automatically. Pressing stops product and clears edited values if there aren't be validated at the end of date setting.

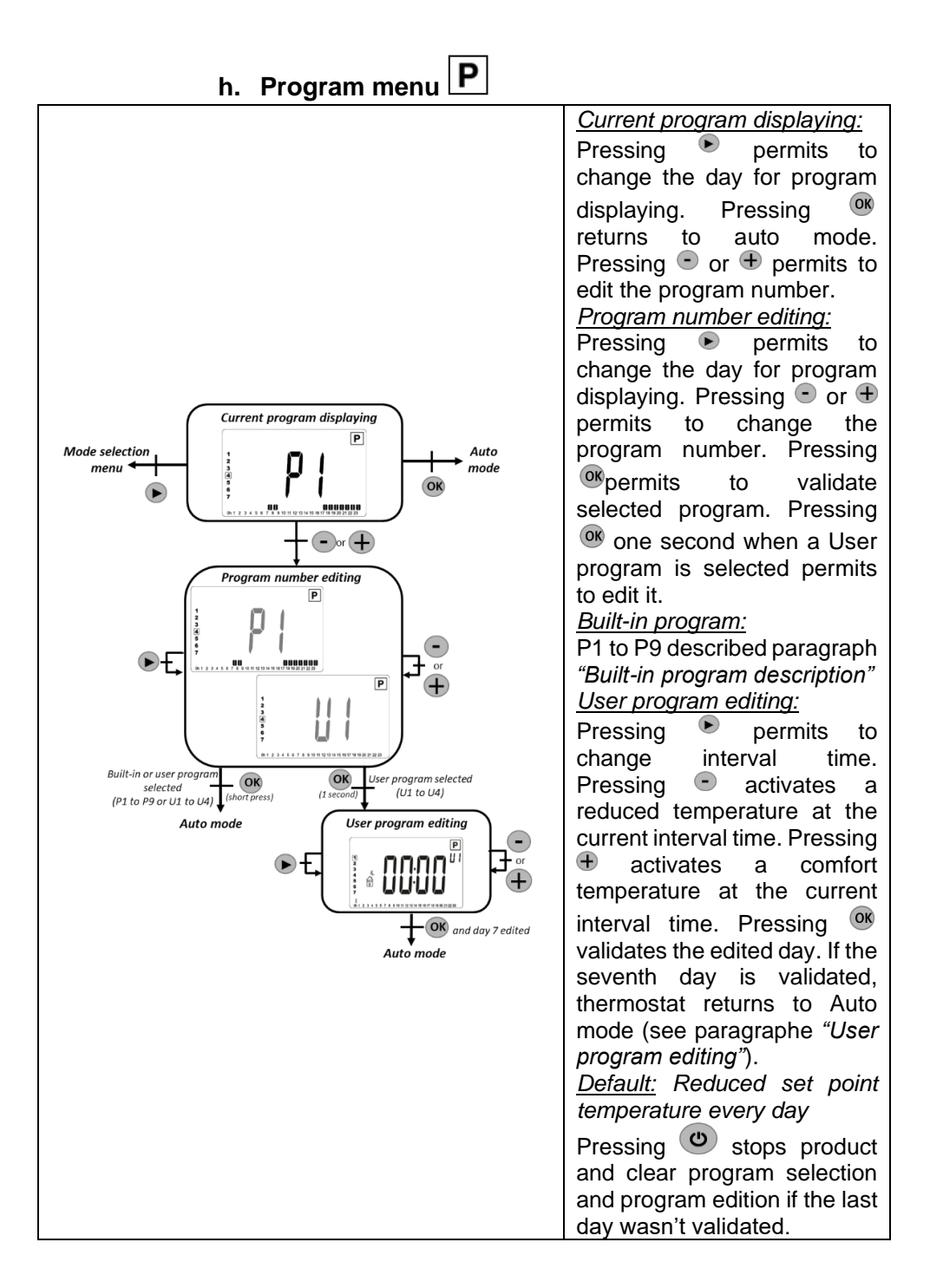

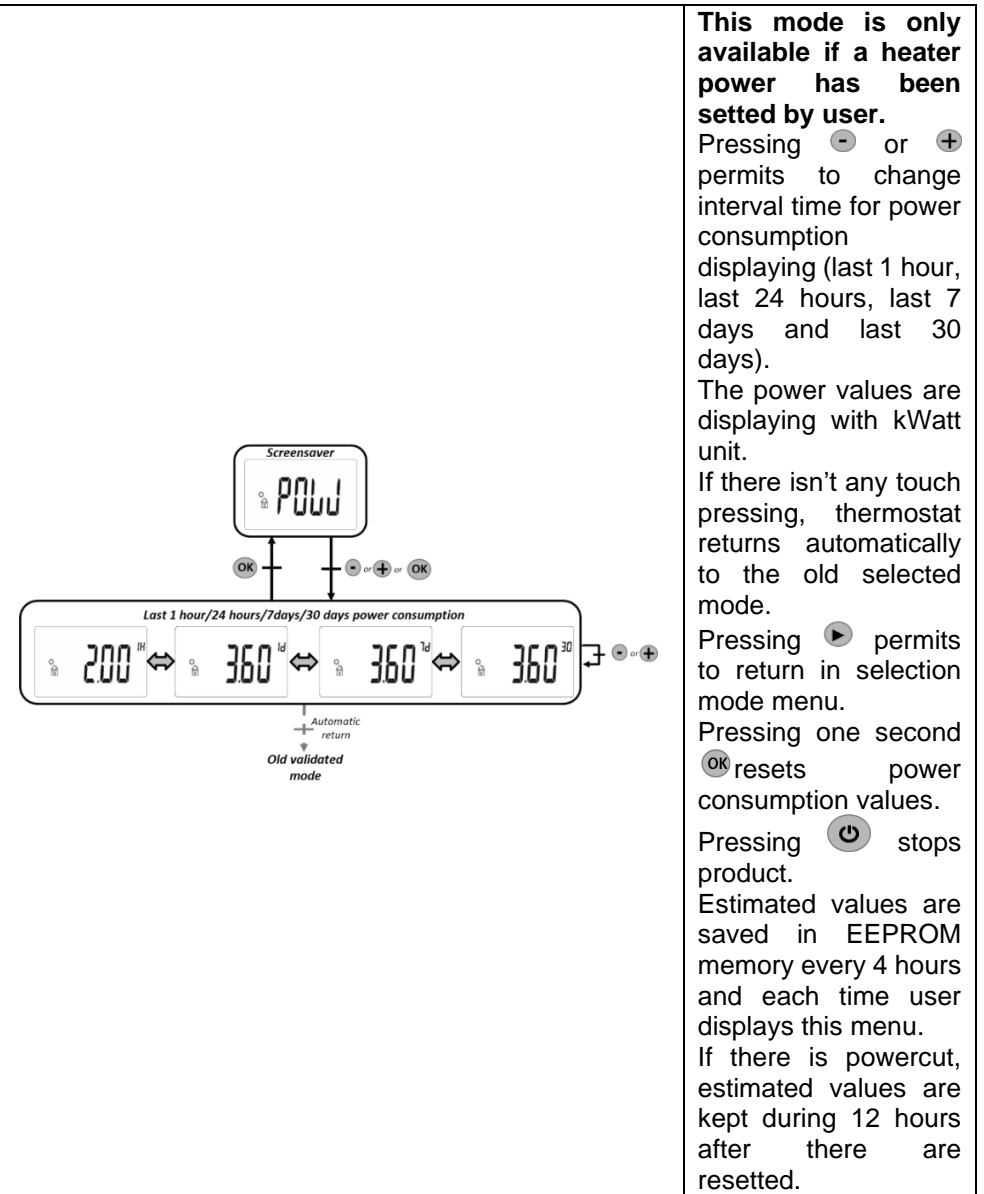

# 4. Built-in program description

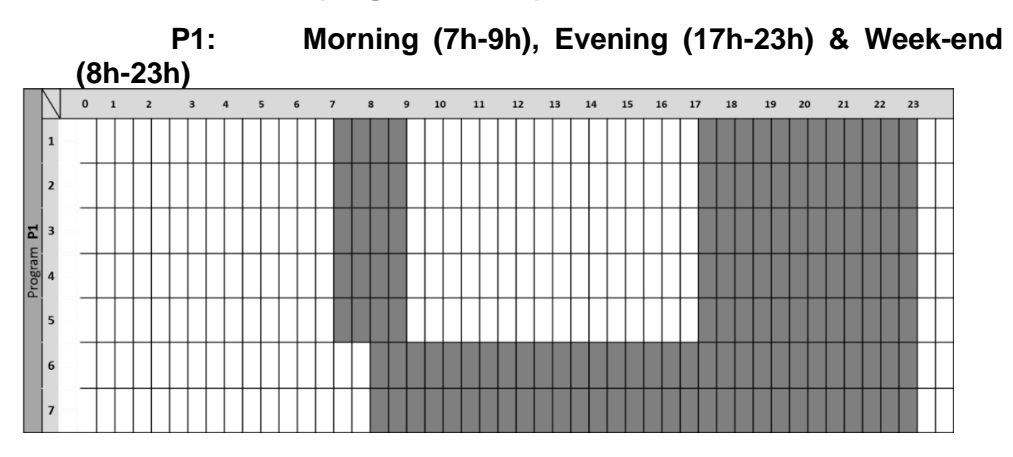

P2: Morning (7h-9h), Afternoon (12h-14h), Evening (18h-23h) & Week-end (8h-23h)

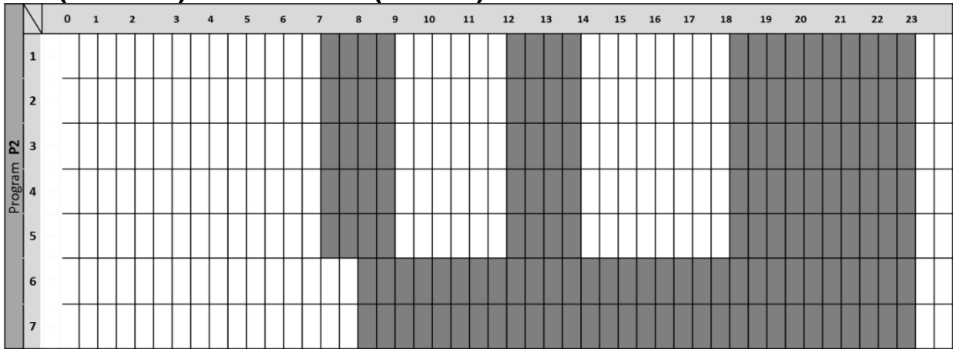

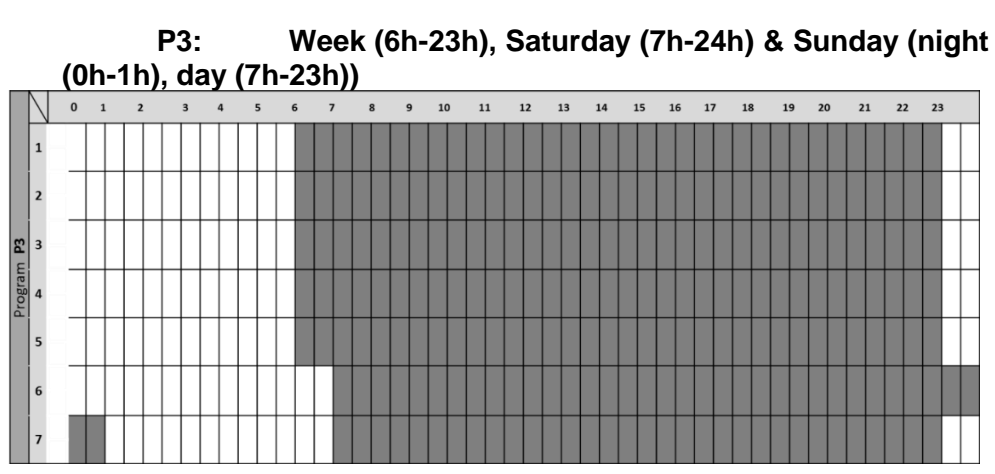

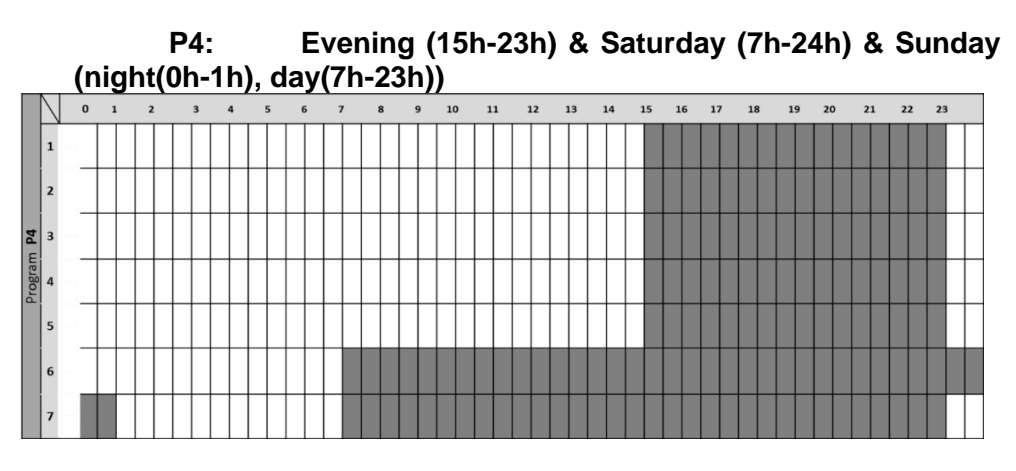

P5: Morning (6h-8h), Evening (21h-23h) & Saturday (Morning (6h-8h), Evening (18h-24h)) & Sunday (Morning (6h-8h), Evening (18h-23h))

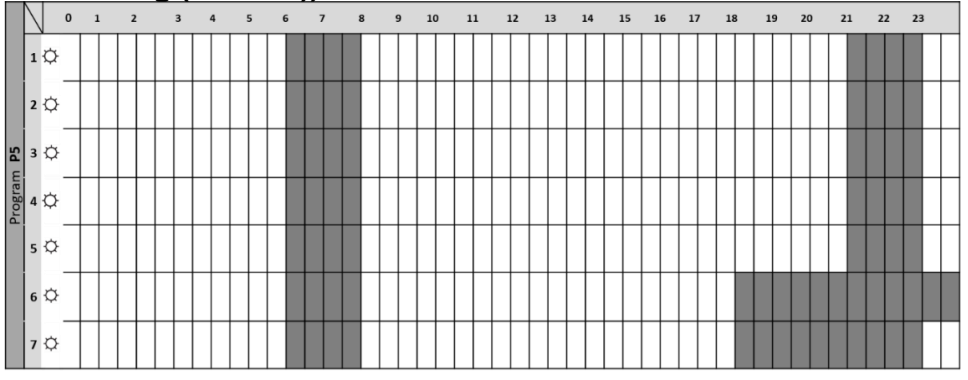

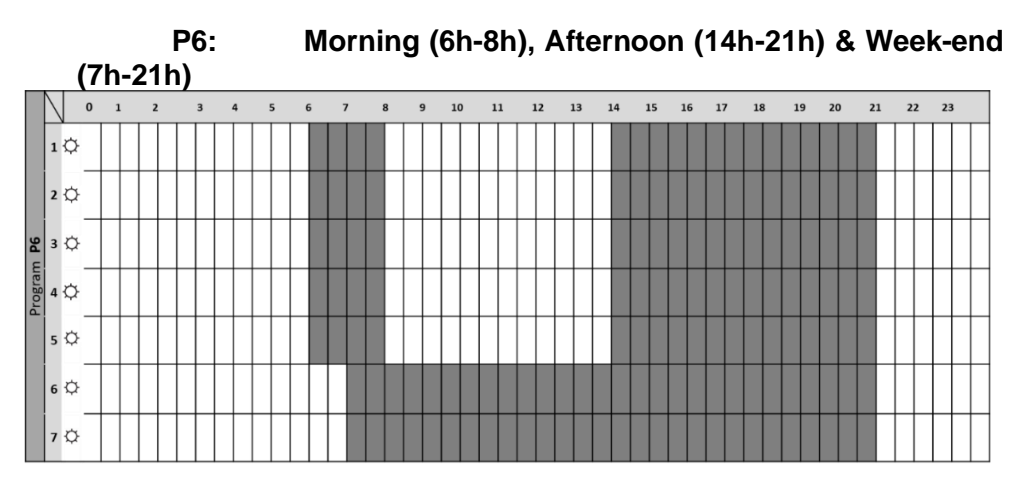

![](_page_20_Figure_0.jpeg)

P8: Shop: Monday to Friday (8h-19h) & Saturday (8h-18h) & Sunday (stop)

![](_page_20_Figure_2.jpeg)

![](_page_20_Figure_3.jpeg)

# 5. User program editing

When a user program is editing, thermostat displays:

![](_page_21_Figure_2.jpeg)

#### Temperature pictogram:

- Comfort temperature is applied during selected time interval
- III : reduced temperature is applied during selected time interval

### Time interval:

- Step of 30 minutes

### Edition description:

- Program edition starts with the first day of the week (1=monday)
- Pressing key activates a reduced temperature (<sup>(h)</sup>) at the cursor position
- Pressing 
  text key activates a comfort temperature (
  text ) at the cursor position
- Pressing <sup>●</sup> key moves cursor to the right
- Pressing <sup>(IIII</sup>) key validates the edited day. Next day will keep same settings as previous edited day in order to help user edition. When the seventh day is validated, thermostat automatically returns to the Auto mode.

# 6. EEPROM saving settings

This thermostat saves its data (setpoint values, user program and settings) automatically when:

User validates setting modifications by pressing validation key <sup>®</sup>;

• Product backlight turns off.

It saves too estimated values of its power consumption:

- Every 4 hours;
- When user goes in consumtion mode.

# 7. Special functions

#### ITCS: Intelligent Temperature Control System

- This function can be activated with the "ITCS parameter" in menu parameter (see chapter "parameter menu").
- This function permits to activate your installation in advance (2 hours maximum) when your thermostat is in Auto mode Auto. This function assures the desired temperature at the hour programmed following your weekly program.
- To operate, this ITCS realizes automatically several time and temperature measurements. The goal is to estimate a heating speed of the system. With this value, system can calculate the time to activate the heating in advance.
- When thermostat is switched on for the first time, a default time is used to reach the setting temperature. This value will be adjusted by new measurements at each program change to offset the outside temperature evolution. Then, the thermostat can be programmed without adjustment because it will be done automatically.
- When an adaptative start is realizing by the system, a hand logo  $\checkmark$  is displayed on LCD screen.

# b. Opened windows detection 🕮

This function can be activated with the "window parameter" in menu parameter (see chapter "parameter menu"). If the function is activated, the icon 🕮 will appear on the screen:

![](_page_22_Picture_13.jpeg)

This function is done by measuring and recording the temperature evolution within the last 30 minutes:

- First step Windows open triggered: The remote goes in windows open status ( and temperature value blink) when, during last 30 minutes, the temperature as decreased of more than 1.5°C
- Second step: During 30 minutes, if temperature rises than 0.3°C then window open status is cleared and remote automatically comes back to current mode set point.

#### c. Time saving

This product can keep time counting during 12 hours after a power outage. Beyond 12 hours without power, hour displaying will blink until user goes to edit time menu in order to check time anfd date values:

![](_page_23_Picture_4.jpeg)

If power outage is too long, time and date values will be reseted with factory value. User will have to reconfigure these values.

d. Keyboard locks

- To activate this function, the user maintains pressing <sup>™</sup> key and then presses simultaneously on <sup>●</sup> key.
- This function can be accessed in any operating mode except in parameter menu (see chapter *« Parameter Menu »*), in edit time menu, edit program menu and power consumption menu (see chapter *«* working mode definition *»*) and in menu for mode selection.

The icon **•** will be displayed on the screen:

![](_page_23_Picture_10.jpeg)

To unlock key board, the user will have to repaet the same procedure. **NOTE:** If there is a power loss, the configuration is kept.

#### 8. Parameter menu

The thermostat has to be in one of those functioning modes: comfort ☑, reduced ☑, anti-freeze , Auto Auto or timer ☑. To enter in the parameter menu, the user has to maintain @during 5 seconds.

![](_page_24_Figure_2.jpeg)

The parameter, which will be adjusted, is selected by pressing ●, ⊕ or •. The parameter setting is done by pressing ⊕ or • keys. The validation of the setted value is done by pressing <sup>®</sup> key.

Number of parameter menu is changed with 🕨 navigation touch.

To leave the parameter menu, the user has to choose "End" parameter and press or key.

|               | Type of degrees displayed "dEG"            |                 |  |
|---------------|--------------------------------------------|-----------------|--|
| dtu *         | Default value Other choices                |                 |  |
|               | °C (Celsius)                               | °F (Fahrenheit) |  |
|               | Selecting the clock display format "time": |                 |  |
| 50            | > 24H → 24:00                              |                 |  |
| * <u>א</u> שע | ➤ 12H → 12:00 AM/PM                        |                 |  |
|               | Default value                              | Other choices   |  |
|               | 24H                                        | 12H             |  |

|                         | DST – Daylight summer time                                                                                                    |                                                     |  |  |
|-------------------------|----------------------------------------------------------------------------------------------------|-----------------------------------------------------|--|--|
| ┟╏┝                     | If this function is activated, thermostat cha<br>automatically time (summer/winter) according<br>date.                                                                                                    |                                                     |  |  |
|                         | Default value                                                                                                    | Other choices                                       |  |  |
|                         | Yes (activated function)                                                                                                    | No                                                  |  |  |
|                         | Calibration of temperature ser                                                                                                    | isor:                                               |  |  |
| 214                     | <ul> <li>Calibration of temperature sensor:         <ul> <li>First screen displays measured temperature. Pressing </li> <li>key displays offset value. If « no » is displayed, sensor calibration hasn't been done (offset value equal to zero).</li> </ul> </li> <li>Setting temperature offset:         <ul> <li>Pressing </li> <li>or </li> <li>key sets temperature value. Pressing </li> <li>validates setting.</li> <li>How to calibrate temperature sensor:</li> </ul> </li> <li>The calibration must be done after 1 day working with the same setting temperature in accordance with the following description:         <ul> <li>Put a thermometer in the room at the same distance from the floor like the thermostat. Check the real temperature in the room after 1 hour.</li> <li>Enter this value in the calibration parameter menu by using the </li> <li>or </li> <li>the validate the calibration.</li> <li>User can reset offset value by pressing </li> <li>and </li> </ul> </li> </ul> |                                                     |  |  |
|                         | Default value Value range                                                                                                    |                                                     |  |  |
|                         | No (null offset value)                                                                                                    | -5°C to 5°C                                         |  |  |
| <b>85</b> <sup>25</sup> | AF – Antifreeze set point temperature<br>Pressing  ⊕ or  ● key permits to configure set point<br>temperature value for antifreeze mode. Pressing  validate the setting.                                                                                                    |                                                     |  |  |
| 111                     | Default valueValue range5°C5 to 10°C                                                                                                    |                                                     |  |  |
|                         |                                                                                                    |                                                     |  |  |
|                         | ITCS – Intelligent Tempera                                                                                                    | ture Control System                                 |  |  |
| iŁcS⁵⁵                  | (adaptive start heating in AThis function is described in<br>VerwijzingsbronVerwijzingsbronverwijzingsbron                                                                                                    | AUTO mode)<br>the paragraphe Fout!<br>gevondenFout! |  |  |
|                         |                                                                                                    |                                                     |  |  |

|            | This parameter permits to functionality.                                                                                                    | o activate or not this                                                               |  |
|------------|----------------------------------------------------------------------------------------------------|--------------------------------------------------------------------------------------|--|
|            | Default value                                                                                                    | Other choices                                                                        |  |
|            | Yes (activated function)                                                                                                    | No                                                                                   |  |
|            | Automatic open window detectionThis function is described in the paragraphe Fout!VerwijzingsbronVerwijzingsbron nietgevondenFout!Verwijzingsbron niet gevonden."Special functions".This parameter permits to activate or not thisfunctionality.                                                                                                    |                                                                                      |  |
|            | Default value                                                                                                    | Other choices                                                                        |  |
|            | Yes (activated function)                                                                                                    | No                                                                                   |  |
| <b>n</b> 🚆 | Setting heater power for calculation of consump<br>power<br>This parameter corresponds to the heater power.<br>parameter has to be configured in order to calc<br>power consumption and to select adapted regul<br>parameters.                                                                                                    |                                                                                      |  |
| ΓΟυυ       | Default value                                                                                                    | Other choices                                                                        |  |
|            | 1000 W                                                                                                    | 1500 W /2000 W<br>Displaying value are,<br>due to digit<br>number:<br>1000/1500/2000 |  |
|            | CLr – clear product memory w                                                                                                    | ith factory settings                                                                 |  |
|            | <ul> <li>All thermostat parameters will be loaded with factory settings.</li> <li>By pressing and maintaining  key during 5 seconds, thermostat resets parameters.</li> <li>Thermostat will be reset with the factory default setting:</li> <li>&gt; Set point temperatures 21°C  19°C  5°C  , 5°C  , program U1 to U4,</li> <li>&gt; boost 30 minutes  ,</li> <li>&gt; user parameters:</li> <li> time displaying "24H"</li> </ul> |                                                                                      |  |

![](_page_27_Figure_0.jpeg)

#### 9. Measurement error

If the sensor is out of order or disconnected, an error message is displayed on thermostat screen.

|                      | The message « Err »      |
|----------------------|--------------------------|
| Problem on<br>sensor | and the logo 🜡<br>blink. |

# THERMAL SAFETY

In the case of overheating, a safety device automatically cuts the radiators operation. After cooling the radiator will automatically reset.

# MAINTENANCE

Your radiator requires no regular maintenance, however, to ensure its good operation:

Always disconnect the device from the mains before performing any cleaning or maintenance operation.

Let it cool down before cleaning.

Do not use detergent, solvent, abrasive products or any other chemical product to clean the radiator.

#### NEVER immerse the device in water or any other liquids.

You can use a vacuum or flexible brush to clean the air grilles. This maintenance must be carried out regularly to ensure optimum performance. Ensure the radiator is totally dry before turning it back on.

# **QUESTIONS AND ANSWERS**

| PROBLEM                                                                                   | RADIATOR                                                                        | POSSIBLE CAUSE                                                                                                    | SOLUTION                                                                                                    |
|-------------------------------------------------------------------------------------------|---------------------------------------------------------------------------------|----------------------------------------------------------------------------------------------------|----------------------------------------------------------------------------------------------------|
| The device does not turn on                                                               | The radiator screen doesn't turn on.                                            | Check the power supply.                                                                                                    | If the power supply is<br>correct, contact an<br>official technical<br>service                                                                         |
| The display of the device shows the text<br>"Err"                                         | The symbol " <sup>[1]</sup> " and the<br>message " <b>Err" are</b><br>flashing. | Room temperature sensor failure                                                                                                    | Contact an official technical service                                                                                                    |
| The radiator is cold                                                                      | Comfort temperature set above room temperature.                                 | Possible failure of the<br>electrical resistance or<br>the electronic<br>programmer                                                                                                   | Contact an official technical service                                                                                                    |
|                                                                                           | Comfort temperature set below room temperature.                                 | Badly configured.                                                                                                    | You must raise the<br>comfort temperature<br>above the room<br>temperature                                                                             |
| The radiator seems to<br>be working properly but<br>does not reach the set<br>temperature | It works properly                                                               | The power of the radiator<br>is not sufficient in relation<br>to the size of the room.                                                                                                | Replace the radiator<br>with a higher power<br>one or add another<br>radiator to the room,<br>until reaching an<br>installed power of 100-<br>120 W/m2 |
|                                                                                           | It works properly                                                               | The radiator may be<br>receiving an airflow and<br>altering the probe<br>measurement.                                                                                                 | Change the position of the radiator                                                                                                    |
| The radiator is warm at<br>times set in economy<br>mode                                   | It works properly                                                               | The temperature set in<br>economy mode is very<br>high. The radiator<br>continuously measures<br>the room temperature<br>and detects that it is<br>lower than the set<br>temperature. | If the room temperature<br>is lower than the set<br>temperature, it starts to<br>heat up.<br>You must lower the<br>temperature set in<br>economy mode. |

| The temperature   |                   |                        | Calibrate the probe    |
|-------------------|-------------------|------------------------|------------------------|
| measured by the   |                   |                        | measurement            |
| radiator doos not | It works properly | Poor proba calibration | according to the       |
| Taulator uses not | it works property | Foor probe calibration | indications in Section |
| tomporaturo       |                   |                        | 5: Installation        |
| temperature       |                   |                        | parameters menu        |

#### **EU Declaration of Conformity**

![](_page_30_Picture_1.jpeg)

| Product:                                                                                                 | TOWEL RAIL                  |  |
|----------------------------------------------------------------------------------------------------|-----------------------------|--|
| Trademark:                                                                                               | SE HJM                      |  |
| Models:                                                                                                  | VERA 500, VERA 750          |  |
| Batch & Serial No.:                                                                                      | Mx YYDDD-XXX <sup>(1)</sup> |  |
| (1) Explanation of code "Lot & Serial No."                                                               |                             |  |
| Batch = Mx YYDDD; where: Mx = Assembly Line No. YY = year (15,16,1799) DDD = Correlative day (001,, 365) |                             |  |
| Serial No. = XXX (001,, 999)                                                                             |                             |  |

We:

#### HERMANOS JULIÁN M., S.L.

Oficina: Esposos Curie,44 / Fábrica: Gutenberg,91-93 Polígono Industrial "Los Villares". 37184 Villares de la Reina. Salamanca. España Tf.+34 923 222 277 +34 923 222 282. Fax +34 923 223 397 http://www.hjm.es

Hereby declare, that the following equipment complies with all the essential requirements for health and safety of European Directives.

2014/30/EC EMC DIRECTIVE 2014/35/EC LV DIRECTIVE 2011/65/UE RoHS DIRECTIVE 2009/125/EC (ErP Directive)

With reference to the application of the followinf standards: / Em aplicação das seguintes normas:

| 2014/30/EC EMC DIRECTIVE    | EN 55014-1:2006 + A1:2009 + A2:2011                        |
|-----------------------------|------------------------------------------------------------|
|                             | EN 55014-2:1997 + A1:2001 + IS1:2007 + A2:2008 ===> Cat. 2 |
|                             | EN 61000-3-2:2014                                          |
|                             | EN 61000-3-3:2013                                          |
| 2014/35/EC LV DIRECTIVE     | EN 60335-2-30:2009 + CORR:2010 +A11:2012                   |
|                             | EN 60335-1:2012 +AC:2014 +A11:2014 + A13:2017              |
|                             | EN 60335-2-43:2004                                         |
|                             | EN 62233:2008 +CORR:2008                                   |
| 2011/65/UE RoHS DIRECTIVE   | EN 62321-1:2013                                            |
| 2009/125/EC (ErP Directive) | UE 2015/1188                                               |
| (2005/32/EC)                |                                                            |

# **ECDESIGN TABLE**

| Models                                                                                                    | VERA 500                                                                                                | VERA 750  |  |
|----------------------------------------------------------------------------------------------------|----------------------------------------------------------------------------------------------------|-----------|--|
| Heat output                                                                                                    |                                                                                                    |           |  |
| Nominal heat output (P <sub>nom</sub> )                                                                                                    | 0.5 kW                                                                                                  | 0.75kW    |  |
| Maximum continuous heat<br>output (P <sub>max,c</sub> )                                                                                                    | 0.5 kW                                                                                                  | 0.75kW    |  |
| Auxiliary electricity c                                                                                                    | onsumption                                                                                              |           |  |
| At nominal heat output<br>(el max)                                                                                                    | 0.0005 kW                                                                                               | 0.0005 kW |  |
| At minimum heat<br>output<br>(el <sub>max</sub> )                                                                                                    | 0.0005 kW                                                                                               | 0.0005 kW |  |
| In standby mode<br>(el sB)                                                                                                    | 0.0005 kW                                                                                               | 0.0005 kW |  |
| Type of heat output/room temperature control:                                                                                                    | Electronic room<br>temperature control plus<br>week timer                                               |           |  |
| Other control options:                                                                                                    | options:<br>Room temperature control,<br>with open window<br>detection.<br>With adaptive start control. |           |  |
| HERMANOS JULIÁN M., S.L.<br>Oficina: Esposos Curie,44 / Fábrica: Gutenberg,91-93<br>Polígono Industrial "Los Villares". 37184 Villares de la Reina.<br>Salamanca. España<br>Tf.+34 923 222 277 +34 923 222 282. Fax +34 923 223 397<br>http://www.hjm.es |                                                                                                    |           |  |

**RECYCLING** (Disposal of the product at the end of its useful life)

![](_page_32_Picture_1.jpeg)

According to European Directive **2012/19/UE**, on waste electrical and electronic equipment (WEEE), old electrical household appliances cannot be disposed of in the usual municipal containers; they have to be collected separately to optimise the recycling of the components and materials that comprise it, and reduce the impact on human health and the environment.

The crossed-out wheeled bin is marked on all Electrical and Electronic products, to remind the consumer of their obligation dispose of them separately.

The consumer must contact the local authority or the vendor to learn about the correct disposal of his/her old electrical household appliance.

Fábricado por / Fabricado por

![](_page_32_Picture_6.jpeg)